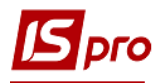

# Настройка учета производства

# (Виды производства, Рабочие центры, Материально-ответственные лица, Причины брака)

Перед началом работы в системе **Управление производством** необходимо провести настройку в подсистеме **Управление производством** / Конфигурация производства в модуле **Настройка**.

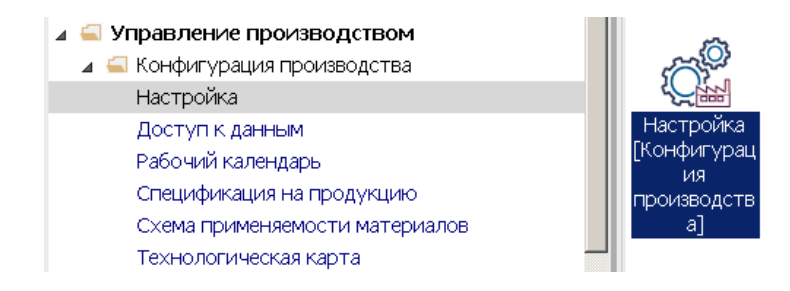

Данные для настройки распределены на следующие закладки: Справочники, Нумерация, Проводки и Параметры.

На закладке Справочники размещены справочники: Виды производства, Рабочие центры, Материально-ответственные лица (Мат.отв.лица), Причины брака, Калькуляция, Аналитика, Константы, Журналы. Справочники Калькуляция, Аналитика, Константы, Журналы аналогичны таким справочника других подсистем и используются по необходимости.

| L | IS-pro 7.11.044.999 - [Производственн | ый учет. Настройка]                     |             | _ 0 🔀 |
|---|---------------------------------------|-----------------------------------------|-------------|-------|
| , | Реестр Вид Сервис ?                   |                                         |             |       |
|   | Справочники Нумерация                 | Проводки Параметры                      |             |       |
|   | Виды производства                     | Наименование группы                     | Шифр<br>003 |       |
|   | Рабочие центры                        | <ul> <li>Серійне виробництво</li> </ul> | 1           |       |
|   | Мат. отв. лица                        | -                                       |             |       |
|   | Причины брака                         |                                         |             |       |
|   | Калькуляция                           |                                         |             |       |
|   | Аналитика                             |                                         |             |       |
|   | Константы                             |                                         |             |       |
|   | Журналы                               |                                         |             |       |

### Справочник Виды производства

1. Установить курсор в правую часть окна и по пункту меню **Реестр** / Создать или клавишей **Insert** создать новую запись.

**2.** Выбрать пункт **Группу текущего уровня** (первый раз обязательно) или **Группа** подчиненного уровня в зависимости от наличия записей.

| Группу текущего уровня | я Проволки Параметры                    |     |
|------------------------|-----------------------------------------|-----|
|                        |                                         |     |
| D                      | Наименование группы                     | Шиф |
| виды производства      | Ідальня                                 | 003 |
| Рабочие центры         | <ul> <li>Серійне виробництво</li> </ul> | 1   |
| Мат. отв. лица         |                                         |     |
| Причины брака          |                                         |     |
| Калькуляция            |                                         |     |
| Аналитика              |                                         |     |
| Константы              |                                         |     |
|                        |                                         |     |

3. В поле Код – указать код;

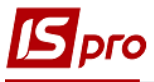

4. В поле Наименование – указать произвольное название и нажать кнопку ОК.

| 🖪 IS-pro 7.11.044.999 - [Производственн        | ый учет. Настройка]                            | _ 0 📈     |
|------------------------------------------------|------------------------------------------------|-----------|
| Реестр Вид Сервис ?                            |                                                |           |
| 12 12 12 10 10                                 |                                                |           |
| Справочники Нумерация                          | Проводки Параметры                             |           |
| Виды производства                              | Наименование группы<br>Ідальня                 | Шифр003   |
| Рабочие центры                                 | Серійне виробництво                            | 1         |
| Мат. отв. лица<br>Причины брака<br>Калькуляция | Свойства<br>Код:<br>Наименование:<br>Иерархия: | 3 4       |
| аналитика<br>Константы<br>Журналы              |                                                | ОК Отмена |

ВНИМАНИЕ! Сначала заполняем закладку МОЛ, а потом Рабочие центры.

#### Справочник Материально-ответственное лицо

- 5. Установить курсор в правую часть окна и по пункту меню **Реестр** / **Создать** или по клавиши **Insert** создать запись о материально ответственном лице.
- 6. В поле Табельный номер по клавише F3 выбрать табельный номер или фамилию определенного лица и нажать кнопку OK.

**ВНИМАНИЕ!** Вначале работы системы должен быть сформирован список работников или в системе **Управление персоналом** или в системе **Общие справочники** в модуле **Список работников**.

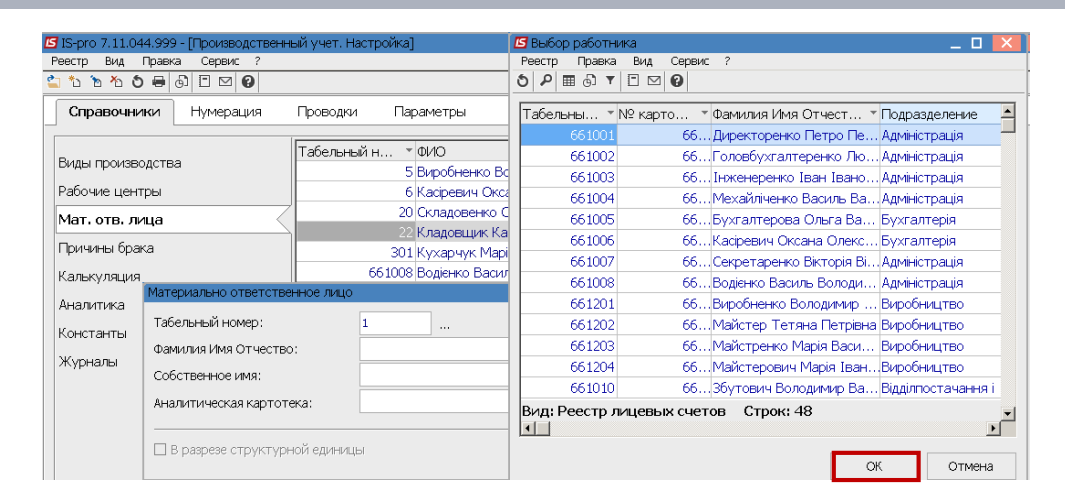

7. В поле Аналитическая картотека по клавише F3 выбрать аналитическую картотеку. Поле может быть пустым. Необходимость установки аналитической картотеки решается в процессе внедрения.

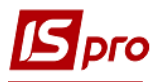

| 🗹 IS-pro 7.11.044.999 - [Производственный учет. Настройка] |                                          |                     | 🖪 Аналитические картотеки |     |    | ×      |
|------------------------------------------------------------|------------------------------------------|---------------------|---------------------------|-----|----|--------|
| Реестр Вид Правка Серви                                    | ic ?                                     |                     | Реестр Сервис ?           |     |    |        |
| 😩 to to to to 🖶 🚳 🗉 🗠                                      | 🖕 tu tu tu tu tu tu tu tu tu tu tu tu tu |                     |                           |     |    |        |
| Справочники Нумера                                         | ация Проводки Параме                     | тры                 | ???                       |     |    | 0      |
|                                                            | Tefor unit T (MO                         | · · · · ·           | Наименование карто * I    | D × |    | -      |
| Виды производства                                          | E Runo                                   | fuere Recenter      | Контрагент                | 1   |    |        |
| Defense courses                                            | S DAPO                                   | оненко володимир    | Працівник                 | 2   |    | _      |
| Рассчие центры                                             | 6 Kadi                                   | ревич Оксана Олекс  | Контрагент+Об'єкти вз…    | 3   |    |        |
| Мат. отв. лица                                             | 20 СКЛа                                  | адовенко Ольга Пет  | Місце зберігання          | 4   |    |        |
| Причины брака                                              | Материально ответственное л              | ицо                 | Статті доходів і витрат   | 5   |    |        |
| r primiti optina                                           | Табельный номер:                         | 661202              | Податки                   | 6   |    |        |
| Калькуляция                                                |                                          | Maximum Tanana Dana | Рух коштів                | 7   |    |        |
| Аналитика                                                  | Фамилия имя отчество:                    | маистер тетяна петр | Капітальні інвестиції     | 8   |    |        |
|                                                            | Собственное имя:                         | Майстер Тетяна Петр | Контрагент+Договір+По     | 9   |    |        |
| Константы                                                  | Аналитическая картотека:                 |                     | Розрахунковий рах+Рух     | 10  |    |        |
| Журналы                                                    | inter an internet internet               |                     |                           |     |    |        |
|                                                            |                                          |                     | Строк: 14                 |     |    | •      |
|                                                            | В разрезе структурной ед.                | иницы               |                           |     | OK | Отмена |
|                                                            |                                          |                     |                           |     |    |        |
|                                                            |                                          |                     |                           |     |    |        |

# Справочник Рабочие центры

**8.** Установить курсор в правую часть окна и по пункту меню **Реестр** / **Создать** или по клавише **Insert** создать запись о рабочем центре.

**ВНИМАНИЕ!** Справочник **Рабочие центры** заполняется на основании справочника **Структурные подразделения.** 

9. Заполнить Свойства рабочего центра, которые указаны на закладках: Свойства, Участки, Режим работы, Отчет производства. Рассмотрим особенности заполнения каждой закладки.

| 🖪 IS-pro 7.11.044.999 - [Производствени | њи учет. Настройка]                                                | _ 🛛 🚺 |
|-----------------------------------------|--------------------------------------------------------------------|-------|
| Реестр Вид Правка Сервис ?              |                                                                    |       |
| C 2 2 2 2 6 6 6 1 E ∞ 0                 |                                                                    |       |
| Справочники Нумерация                   | Проводки Параметры                                                 |       |
| Виды производства                       | Код • Наиченование • Группа •<br>19 Свойства рабочего центра _ 	 X |       |
| Рабочие центры                          |                                                                    |       |
| Мат. отв. лица                          | Свойства Участки Режим работы Отчет производс •                    |       |
| Причины брака                           | Подразделение:                                                     |       |
| Калькуляция                             | Вид производства:                                                  |       |
| Аналитика                               | Тип: Производство 👻                                                |       |
| Константы                               | Мат.отв.лицо:                                                      |       |
|                                         | Счет затрат:                                                       |       |
| Журналы                                 | Прейскурант:                                                       |       |
|                                         | Аналит.картотека                                                   |       |
|                                         | Работать с контролем остатков                                      |       |
|                                         | Контроль остатков по периодам себестоимост Подбор КСУ              |       |
|                                         | Контроль остатков на дату формирования документа                   |       |
|                                         | ОК Отмена                                                          |       |

10. На закладке Свойства в поле Подразделение по клавише F3 выбрать необходимое подразделение и нажать кнопку OK.

| IS-pro 7.11.044.999 - Производствени<br>Востр. Вид. Производствени<br>Соррис. 2                       | ый учет. Настройка]                                                                                                    | _ 0 🚺 |
|----------------------------------------------------------------------------------------------------|----------------------------------------------------------------------------------------------------|-------|
|                                                                                                    |                                                                                                    |       |
| Справочники Нумерация                                                                                 | Проводки Параметры                                                                                                    |       |
| Виды производства                                                                                     | Код * Наименование * Группа *<br>199 Свойства рабочего центра _ 0 X                                                                                                    | 1     |
| Рабочие центры<br>Мат. отв. лица<br>Причины брака<br>Калькулация<br>Аналитика<br>Константы<br>Журналы | Свойства         Участии         Режим работы         Отчет производ;           Подразделения:         •         •         •           В справонник подразделений на: 01/02/19         •         •         •           Ресстр Правиа Вид Сереис ?         •         •         •         •           Одразделения:         •         •         •         •         •         •           •         •         •         •         •         •         •         •         •         •         •         •         •         •         •         •         •         •         •         •         •         •         •         •         •         •         •         •         •         •         •         •         •         •         •         •         •         •         •         •         •         •         •         •         •         •         •         •         •         •         •         •         •         •         •         •         •         •         •         •         •         •         •         •         •         •         •         •         •         •         • |       |
|                                                                                                    | ОК Отмена                                                                                                    |       |

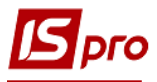

11. В поле Вид производства по клавише F3 выбрать Вид производства и нажать кнопку ОК.

| 🖪 Свойства рабоче | его центра |              | _ 🛛 📈                                 |
|-------------------|------------|--------------|---------------------------------------|
| • Свойства        | Участки    | Режим работы | Отчет производс⊁                      |
| Подразделение:    | 0201       | Цех 1        |                                       |
| Вид производств   | a:         |              |                                       |
| 🖪 Группы мест хра | анения     | _ 🛛 🗙        |                                       |
|                   |            |              | · · · · · · · · · · · · · · · · · · · |
| Нименование гр    | уппы       | Код          |                                       |
| Ідальня           |            | 003          |                                       |
| Серійне вироб     | ництво     | 1            | <b></b>                               |
|                   |            |              | · · ·                                 |
|                   |            |              |                                       |
|                   |            |              |                                       |
|                   |            |              | Подбор КСУ                            |
|                   |            |              | умента                                |
|                   |            |              | ОК Отмена                             |
|                   |            |              |                                       |

12. В поле Мат.отв.лицо. по клавише F3 выбрать необходимое лицо (руководитель /мастер рабочего центра) нажать кнопку ОК.

| Свойства рабочего | центра                   |                   | _ 0 🚺            |  |  |
|-------------------|--------------------------|-------------------|------------------|--|--|
| Свойства          | Участки                  | Режим работы      | Отчет производс⊁ |  |  |
| Подразделение:    | 0201                     | Цех 1             | <b>~</b>         |  |  |
| Вид производства: | 1                        | Серійне виробницт | во 🔹             |  |  |
| Тип: Производство |                          |                   |                  |  |  |
| Мат.отв.лицо:     |                          |                   |                  |  |  |
| 1000 p 1 para     | •≯≣ @                    |                   |                  |  |  |
| Табельный но      | ▼ ΦИΟ                    | *                 |                  |  |  |
| 6610              | 08 Водієнко              | Василь Володи     |                  |  |  |
| 6610              | 15 Водій Грі             | игорій Іванович   |                  |  |  |
| 66120             | )2 Майстер<br>)2 Майстра | Петяна Петрівна   |                  |  |  |
| 6612              | оз майстер<br>04 Майстер | ович Марія Іван   |                  |  |  |
| Вид: Материал     | ьно ответ                | ственные лица     | Строк: 10 🖃      |  |  |
| <u>,</u>          |                          |                   | ОК Отмена        |  |  |

13. Установить курсор в поле Счет затрат и по клавише F3 выбрать необходимый счет из Плана счетов и нажать кнопку ОК.

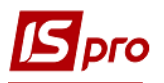

| 🛿 Свойства рабочего I                                                                                            | центра                                                           |              |                                                                | _ O 🗙         |  |
|----------------------------------------------------------------------------------------------------|------------------------------------------------------------------|--------------|----------------------------------------------------------------|---------------|--|
| • Свойства У                                                                                                    | частки                                                           | Режим раб    | оты Отч                                                        | ет производс⊁ |  |
| Подразделение:                                                                                                   | 0201                                                             | Цех 1        |                                                                | •             |  |
| Вид производства:                                                                                                | 1                                                                | Серійне виро | обництво                                                       | *             |  |
| Тип:                                                                                                    | Производст                                                       | BO           |                                                                | *             |  |
| Мат.отв.лицо:                                                                                                    | 661202                                                           | Майстер Тет  | яна Петрівна                                                   | -             |  |
| Счет затрат:                                                                                                    | Счет затрат:                                                     |              |                                                                |               |  |
| 🖪 План счетов                                                                                                    | _                                                                | _            |                                                                |               |  |
|                                                                                                    | вид Серви<br>р                                                   | c ?          |                                                                |               |  |
|                                                                                                    |                                                                  |              |                                                                |               |  |
| Бухгалтерская кни                                                                                                | га: Главна                                                       | я книга      | 1                                                              | <b>T</b>      |  |
| Номер и наимено                                                                                                  | вание                                                            |              | Параметры                                                      |               |  |
| 🗖 230 Виробні                                                                                                    | ицтво                                                            |              | Акт Анл                                                        | ▲             |  |
| 🛛 240 Брак у виробництві                                                                                         |                                                                  |              |                                                                |               |  |
|                                                                                                    |                                                                  |              | АКТ АНЛ                                                        |               |  |
| 🗆 250 Напівфа                                                                                                    | брикати                                                          |              | АКТ АНЛ<br>АКТ АНЛ                                             |               |  |
| □ 250 Напівфа<br>□ 260 Готова                                                                                    | брикати<br>продукція                                             |              | АКТ АНЛ<br>АКТ АНЛ<br>АКТ АНЛ                                  |               |  |
| <ul> <li>250 Напівфа</li> <li>260 Готова</li> <li>270 Продукі</li> </ul>                                         | брикати<br>продукція<br>ція сільськог                            | осподарс     | АКТ АНЛ<br>АКТ АНЛ<br>АКТ АНЛ<br>АКТ АНЛ                       | _             |  |
| <ul> <li>250 Напівфа</li> <li>260 Готова</li> <li>270 Продукі</li> <li>281 Товари</li> </ul>                     | брикати<br>продукція<br>ція сільськог<br>на складі               | осподарс     | АКТ АНЛ<br>АКТ АНЛ<br>АКТ АНЛ<br>АКТ АНЛ<br>АКТ АНЛ            | _             |  |
| <ul> <li>250 Напівфа</li> <li>260 Готова</li> <li>270 Продукі</li> <li>281 Товари</li> <li>282 Товари</li> </ul> | брикати<br>продукція<br>ція сільськог<br>на складі<br>в торгівлі | осподарс     | Акт Анл<br>Акт Анл<br>Акт Анл<br>Акт Анл<br>Акт Анл<br>Акт Анл | -             |  |

14. В поле Аналит. картотека по клавише F3 выбрать картотеку Готовая продукция и нажать кнопку ОК.

| Свойства рабочего і | центра      |                          | _ 🛛 🗙           | 🖪 Аналитические картотеки |    |    | X       |
|---------------------|-------------|--------------------------|-----------------|---------------------------|----|----|---------|
|                     |             |                          |                 | Реестр Сервис ?           |    |    |         |
| Свойства У          | частки      | Режим работы От          | чет производс • |                           |    |    |         |
| Подразделение:      | 0201        | Цех 1                    | -               | ???                       |    |    | 0       |
| Вид производства:   | 1           | Серійне виробництво      | •               | Наименование карто * ID   | -  |    | <b></b> |
| Turp:               | Decuencia   |                          |                 | Контрагент+Об'єкти вз…    | 3  |    |         |
| 1011.               | производе   | .180                     |                 | Місце зберігання          | 4  |    |         |
| Мат.отв.лицо:       | 661202      | Майстер Тетяна Петрівна  | -               | Статті доходів і витрат   | 5  |    |         |
| Счет затрат:        | 230         | Виробництво              |                 | Податки                   | 6  |    |         |
| Decisionary         |             |                          |                 | Рух коштів                | 7  |    |         |
| преискурант.        |             |                          |                 | Капітальні інвестиції     | 8  |    |         |
| Аналит.картотека    |             |                          | -               | Контрагент+Договір+По     | 9  |    |         |
|                     |             |                          |                 | Розрахунковий рах+Рух     | 10 |    |         |
| П Работать с контр  | олем оста   | ТКОВ                     |                 | Статті руху ГК+ Статті    | 11 |    |         |
| 🗌 Контроль остат    | гков по пер | риодам себестоимост      | Подбор КСУ      | Готова продукція          | 12 |    |         |
| 🗌 Контроль остат    | ков на дат  | у формирования документа |                 | Строк: 14                 |    |    | •       |
|                     |             | ОК                       | Отмена          |                           |    | ОК | Отмена  |

**15.** Необходимо выбрать: работать или не работать с контролем остатков. Если установить отметку **Работать с контролем остатков**, то при фактическом списании запасов на производство больше их остатка, списать не возможно, потому что на остатке они отсутствуют и программа не разрешит это сделать. Желательно работать с контролем остатков.

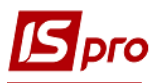

| 🖪 Свойства рабочего ц         | ентра       |                |            |       | _ 0     | X    |
|-------------------------------|-------------|----------------|------------|-------|---------|------|
| Свойства Уч                   | астки       | Режим работ    | гы         | Отчет | произво | одс⊁ |
| Подразделение:                | 0201        | Цex 1          |            |       |         | -    |
| Вид производства:             | 1           | Серійне виробі | ництво     |       |         | •    |
| Тип:                          | Производс   | тво            |            |       |         | -    |
| Мат.отв.лицо:                 | 661202      | Майстер Тетян  | на Петрівн | на    |         | •    |
| Счет затрат:                  | 230 E       | иробництво     |            |       |         | -    |
| Прейскурант:                  |             |                |            |       |         | •    |
| Аналит.картотека              | Готова про  | дукція         |            |       |         | -    |
| Работать с контролем остатков |             |                |            |       |         |      |
| Подбор КС                     |             |                |            |       | су      |      |
| 📃 Контроль остатн             | ков на дату | у формирования | я докуме   | нта   |         |      |
|                               |             |                | ОК         |       | Отмен   | ia   |

16. На закладке Участки производится заполнение информации, если в структуре предприятия есть участки и учет ведется не только в разрезе подразделений, но и в разрезе отдельных участков.

| 🖪 Сво | йства рабоч                 | его центра |              | _ 🗆 📈            |
|-------|-----------------------------|------------|--------------|------------------|
| - (   | Свойства                    | Участки    | Режим работы | Отчет производс⊁ |
| Код   | <ul> <li>Наименс</li> </ul> | вание      | <b>*</b>     | -                |
|       |                             |            |              |                  |
|       |                             |            |              |                  |
|       |                             |            |              |                  |
|       |                             |            |              |                  |

При организации деятельности каждого подразделения, определения рабочих дней, количества смен, время работы, начала каждой смены необходимо настроить **Рабочий** календарь, но начинать его настройку необходимо с закладки **Режим работы**.

**ВНИМАНИЕ!** Если **Режим работы** <u>не настроен</u>, то производственным подразделениям выдать производственное задание невозможно так, как будет стоять выходной день

17. На закладке Режим работы установить курсор в поле Режим та выбрать режим - Односменный или Многосменный.

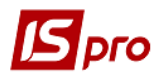

| 🖪 Свойства рабочего цен | пра    |              | _ 🛛 📈             |  |  |
|-------------------------|--------|--------------|-------------------|--|--|
| • Свойства Учас         | стки 🔲 | Режим работы | Отчет производс 🕨 |  |  |
| Режим: Многосменны      | й      |              |                   |  |  |
| День нед Многосмен      | ный    | Смены:       |                   |  |  |
| Понедеяьник             | 21     | 3            | Настройка смен    |  |  |
| 🗹 Вторник               | 21     | 3            | Настройка смен    |  |  |
| 🗹 Среда                 | 21     | 3            | Настройка смен    |  |  |
| 🗹 Четверг               | 21     | 3            | Настройка смен    |  |  |
| 🗹 Пятница               | 21     | 3            | Настройка смен    |  |  |
| 🗹 Суббота               | 21     | 3            | Настройка смен    |  |  |
| 🗹 Воскресенье           | 21     | 3            | Настройка смен    |  |  |
|                         |        |              |                   |  |  |
|                         |        |              |                   |  |  |
|                         |        |              |                   |  |  |
|                         |        |              |                   |  |  |
|                         |        |              |                   |  |  |
|                         |        |              |                   |  |  |
|                         |        |              |                   |  |  |
|                         |        |              | ОК Отмена         |  |  |

18. Установить отметки возле рабочих дней.

| 互 Свойства рабочего це | нтра   |             | _ 🗆 🗾             |
|------------------------|--------|-------------|-------------------|
| • Свойства Уча         | ютки 🛛 | Режим работ | ы Отчет производс |
| Режим: Многосменны     | ый 🔻   |             |                   |
| День недели:           | Время: | Смены:      |                   |
| Онедельник             | 21     | З           | Настройка смен    |
| 🗹 Вторник              | 21     | З           | Настройка смен    |
| 🗹 Среда                | 21     | З           | Настройка смен    |
| 🗹 Четверг              | 21     | 3           | Настройка смен    |
| 🗹 Пятница              | 21     | З           | Настройка смен    |
| 🗹 Суббота              | 21     | З           | Настройка смен    |
| 🗹 Воскресенье          | 21     | 3           | Настройка смен    |
|                        |        |             |                   |
|                        |        |             |                   |

При односменной работе необходимо выставить 8 часов, при многосменной работе выставить количество часов работы за день.

19. Количество смен – 1-3 – указать вручную.

20. По кнопке Настройка смен необходимо указать начало смены и количество часов каждой смены и нажать кнопку ОК. Указать для каждого дня.

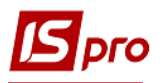

| S Свойства | рабочего цен  | тра      |            |         |         | _ [       | ב 🗙   |
|------------|---------------|----------|------------|---------|---------|-----------|-------|
| • Свойс    | тва Учас      | тки      | Режим ра   | боты    | Отч     | нет произ | водс⊧ |
| Режим:     | Многосменный  | ă 🔻      |            |         |         |           |       |
| День не,   | дели:         | Время:   | Смены:     |         |         |           |       |
| 🗹 Поне,    | дельник       | 21       | 3          |         | Настрой | ика смен  |       |
| 🗹 Втој 🛙   | Настройка сме | ен (Поне | едельник)  |         |         |           | X     |
| 🗹 Cpe,     | Номер см      |          | . 🔻 Продол | жительн | H 🔻     |           | -     |
| 🗹 Четі     |               | 1 00:0   | 0 07:00    |         |         |           |       |
| 🗹 Пяті     |               | 2 08:0   | 0 07:00    |         |         |           |       |
| 🗹 Суб      |               | 3 16:0   | 0 07:00    |         |         |           |       |
| 🗹 Восн     |               |          |            |         |         |           |       |
|            | Строк: З      |          |            |         |         |           | -     |
|            |               |          |            | ОК      |         | Отмена    |       |
|            |               |          |            |         |         |           |       |

Бывают случаи, если необходимо отменить рабочий день и поставить выходной. Сразу это сделать нельзя, если не было разрешения корректировки по датам за **предыдущие периоды**.

Необходимо провести настройку. Зайти в подсистему Управление производством / Конфигурация производства в модуль Настройки на закладку Параметры и проверить установление отметке на параметре Разрешить корректировку рабочего календаря за прошлые периоды. В случае отсутствия отметки - корректировка невозможна.

21. На закладке: Отчет производства для Рабочего центра настраиваются параметры отчета производства.

| 🚽 Свойств                                        | а рабочего це                                                     | нтра                  |                                | _ 0     | Х |
|--------------------------------------------------|-------------------------------------------------------------------|-----------------------|--------------------------------|---------|---|
| ∙іства                                           | Участки                                                           | Режим работы          | Отчет произ                    | водства | ► |
| Период                                           | отчета:                                                           | Месяц                 |                                | -       |   |
| Списани                                          | е мат-лов:                                                        | По виду продукции     |                                | -       |   |
| Факт.ра                                          | сход мат-лов                                                      | Пропорционально норм  | Іропорционально нормам расхода |         |   |
| Pac                                              | чет норм выхо                                                     | да с учетом норматив  | зных потерь                    |         |   |
| 🗹 Pac                                            | чет норм расх                                                     | ода мат-лов с учетом  | норм. потерь                   |         |   |
| 🗹 Pasj                                           | цельное списа                                                     | ние материалов на бра | ак и ГП                        |         |   |
| 🗌 Автоматическое формирование актов замен        |                                                                   |                       |                                |         |   |
| 🗌 Учитывать факт отходов по документам           |                                                                   |                       |                                |         |   |
| 🗆 Бе                                             | з привязки к в                                                    | ыпуску продукции      |                                |         |   |
| 🗌 Удалять связанные накладные на возврат отходов |                                                                   |                       |                                |         |   |
| Время смены переходящей на следующие сутки:      |                                                                   |                       |                                |         |   |
| • O1                                             | • Относится к суткам начала смены                                 |                       |                                |         |   |
| 0 01                                             | <ul> <li>Относится к суткам на которые смена переходит</li> </ul> |                       |                                |         |   |
|                                                  |                                                                   |                       |                                |         |   |
|                                                  |                                                                   |                       | Страница 1 и                   | в2 🖣    | • |
|                                                  |                                                                   |                       | ОК                             | Отмена  | 1 |

22. В поле Период отчета выбрать Период отчета: смена, сутки, месяц, произвольный.

| 互 Свойсте                              | за рабочего це                            | нтра                                 |              | _ 🗆     | × |
|----------------------------------------|-------------------------------------------|--------------------------------------|--------------|---------|---|
| €іства                                 | Участки                                   | Режим работы                         | Отчет произ  | водства | ŀ |
| Период                                 | отчета:                                   | Месяц                                |              | -       |   |
| Списани                                | ие мат-лов:                               | Смена                                |              |         |   |
| Факт.ра                                | сход мат-лов                              | Сутки<br>Месяц                       |              |         |   |
| 🗌 Pac                                  | чет норм выхо                             | Произвольный<br>да с учетом норматив | пыхтютерь    |         |   |
| 🗹 Pac                                  | чет норм расх                             | ода мат-лов с учетом і               | норм. потерь |         |   |
| 🗹 Раз,                                 | дельное списа                             | ние материалов на бра                | к и ГП       |         |   |
| 🗌 Авт                                  | 🗆 Автоматическое формирование актов замен |                                      |              |         |   |
| 🗆 Учитывать факт отходов по документам |                                           |                                      |              |         |   |
| 🗌 Без привязки к выпуску продукции     |                                           |                                      |              |         |   |
| 🗆 Уд                                   | далять связанн                            | ые накладные на возвр                | рат отходов  |         |   |
| Время с                                | мены переход:                             | ящей на следующие су                 | тки:         |         |   |
| • O'                                   | тносится к сут                            | кам начала смены                     |              |         |   |
| 0.0                                    | тносится к сут                            | кам на которые смена                 | переходит    |         |   |
|                                        |                                           |                                      |              |         |   |
|                                        |                                           |                                      | Страница 1 и | 132 🔹 🕨 |   |
|                                        |                                           |                                      | ОК           | Отмена  |   |

23. В поле Списания мат-лов выбрать, как будут списываться материалы: По виду продукции, Суммарно по подразделению, По группе продукции, По заказу.

| 🚽 Свойств                                        | а рабочего це                                   | нтра                                    | -                         |     | X |
|--------------------------------------------------|-------------------------------------------------|-----------------------------------------|---------------------------|-----|---|
| ∙іства                                           | Участки                                         | Режим работы                            | Отчет производст          | гва | ŀ |
| Период о                                         | отчета:                                         | Месяц                                   |                           | Ŧ   | ] |
| Списани                                          | е мат-лов:                                      | По виду продукции                       |                           |     | ) |
| Факт.рас                                         | сход мат-лов                                    | Суммарно по подра<br>По группе продукци | изделению<br>и <b>1</b> 2 |     |   |
| 🗌 Paci                                           | нет норм выхо                                   | По виду продукции                       | 23                        |     |   |
| 🗹 Pac                                            | чет норм расх                                   | По заказу<br>одагмат-лов с учетом       | норм. потерь              |     |   |
| Раздельное списание материалов на брак и ГП      |                                                 |                                         |                           |     |   |
| 🗆 Автоматическое формирование актов замен        |                                                 |                                         |                           |     |   |
| 🗌 Учи                                            | тывать факт с                                   | тходов по документа                     | м                         |     |   |
| 🗌 Без привязки к выпуску продукции               |                                                 |                                         |                           |     |   |
| 🗌 Удалять связанные накладные на возврат отходов |                                                 |                                         |                           |     |   |
| Время см                                         | Время смены переходящей на следующие сутки:     |                                         |                           |     |   |
| • O Т                                            | • Относится к суткам начала смены               |                                         |                           |     |   |
| 0 О Г                                            | О Относится к суткам на которые смена переходит |                                         |                           |     |   |
|                                                  |                                                 |                                         |                           |     |   |
|                                                  |                                                 |                                         | Страница 1 из 2           | ( ا | • |

При списании материалов необходимо выбрать метод, который наиболее подходит производству: суммарно по подразделению (в таком случае списание материалов будет в целом по подразделению, а не по отдельным видам продукции), по группе продукции (учет в целом по группе), по виду продукции, по заказу (списание материалов по каждому заказу). Кроме того, необходимо предусмотреть условия, согласно которых, будет составлен отчет и какую информацию необходимо подать в отчете.

24. В поле Факт.затраты мат-лов указать Пропорционально нормам затрат.

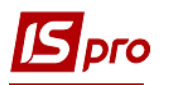

2

25. Необходимо установить параметр Расчет норм затрат мат-лов с учетом норм затрат и выбрать пункт Время переходной смены на следующие сутки: Относиться к суткам начала смены.

26. Необходимо установить параметры информации по Разделам Отчета производства по которым будут создаваться отчеты.

| Чства Участки Режим работы Отчет производства<br>Период отчета: Месяц<br>Списание мат-лов: По виду продукции<br>Факт.расход мат-лов пропорционально нормам расхода                                                                                                    |
|----------------------------------------------------------------------------------------------------|
| Период отчета: Месяц<br>Списание мат-лов: По виду продукции<br>Факт.расход мат-лов пропорционально нормам расхода                                                                                                    |
| <ul> <li>Расчет норм выхода с учетом нормативных потерь</li> <li>Расчет норм расхода мат-лов с учетом норм. потерь</li> <li>Раздельное списание материалов на брак и ГП</li> <li>Автоматическое формирование актов замен</li> <li>Учитывать факт отходов по документам</li> <li>Без привязки к выпуску продукции</li> <li>Удалять связанные накладные на возврат отходов</li> <li>Время смены переходящей на следующие сутки:</li> <li>О Относится к суткам начала смены</li> </ul> |

По завершению формирования настроек на всех закладках, необходимо нажать кнопку ОК.

# Справочник Причины брака

27. На закладке Справочники / Причины брака установить курсор втабличную часть окна и по пункту меню Реестр / Создать или клавишей Insert создать запись причины.

| 🖪 IS-pro 7.11.044.999 - [Производственн | ый учет. Настройка]       | _ 🛛 🗙 |
|-----------------------------------------|---------------------------|-------|
| Реестр Вид Сервис ?                     |                           |       |
| 🖆 🏷 🖄 🖄 🔵 🛑 🍪 🗀 🗠 🔞                     |                           |       |
| Справочники Нумерация                   | Проводки Параметры        |       |
|                                         |                           |       |
| Виды производства                       | Код т Наименование т      |       |
| Рабочие центры                          | БК 01 обвуглився Свойства |       |
| Мат. отв. лица                          | Код                       |       |
| Причины брака                           | Наименование: 27          |       |
| Калькуляция                             |                           |       |
| Аналитика                               | ОК Отмена                 |       |
| Константы                               |                           |       |
| Журналы                                 |                           |       |

- 28. В поле Код установить произвольный код.
- 29. В поле Наименование указать наименование вида брака и нажать кнопку ОК.

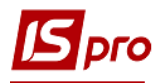

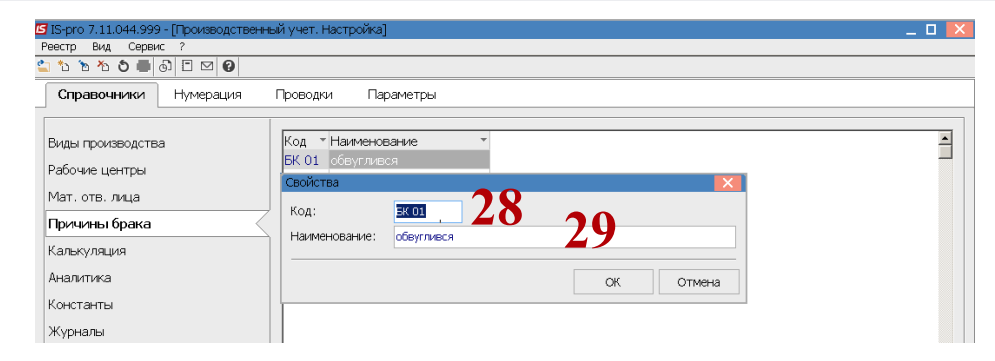

30. Справочник причин брака сформирован.